# PayPal エクスプレスチェックアウト

Welcart クレジット決済運用マニュアル

Ver.1.0.1

2016年10月13日 コルネ株式会社

# 目次

| 更新履歴2                       |
|-----------------------------|
| 特徴と注意点3                     |
| 申込方法4                       |
| 設定方法5                       |
| 1. クレジット決済代行会社の選択5          |
| 2. PayPal エクスプレスチェックアウトの設定6 |
| 支払いページ                      |
| Log In with PayPal9         |
| 支払方法登録10                    |
| 接続テスト12                     |
| PayPal エクスプレスチェックアウト12      |
| 決済エラーの確認13                  |
| 予期せぬエラーの対処方法14              |
| 留意事項15                      |
| 運用上の注意点16                   |
| よくあるお問い合わせ18                |

# 更新履歴

2016 年 10 月 13 日 Welcart1.9 での決済会社選択方法を追記。

# 特徴と注意点

#### 決済の接続方式

PayPal エクスプレスチェックアウトは「外部リンク型」になります。 内容確認画面にて「PayPal でチェックアウト」をクリックするとペイパルの画面に遷移します。 サイトにログインしている会員のカート画面では、「PayPal でチェックアウト」ボタンが表示され、 ダイアログを表示してチェックアウトのショートカットができます。

コンバージョンのトラッキング

購入完了画面でコンバージョンのトラッキングは可能です。カスタマイズが必要な場合もあります。

#### SSL の仕様

ご利用のサーバーに「Open SSL」がインストールされている必要があります。

- SSL の導入を推奨
- 署名アルゴリズム SHA-2
- 通信プロトコル TLS1.0、TLS1.1(2017 年春より TLS1.2 のみの予定)

現在利用されている SSL のアルゴリズム及びプロトコルの確認などは、サーバー会社にお問い合わせください。

# 申込方法

法人、個人ともに契約が可能です。

初期費用や月額利用料は無料ですが、手数料は月間のペイパルによる売上高(受取総額)によって 変わりますのでペイパルにお問い合わせください。

お問合せ・お申し込みはこちらのアドレスにアクセスしてください。

https://www.paypal.com/jp/webapps/mpp/express-checkout

# 設定方法

クレジット決済設定を行った後、基本設定から支払方法を登録します。

# 1. クレジット決済代行会社の選択

クレジット決済会社選択タブで「PayPal エクスプレスチェックアウト」を選択し、「利用中のクレ ジット決済代行会社」のエリアにドラッグ&ドロップします。「クレジット決済会社を更新する」 をクリックして更新すると、「PayPal エクスプレスチェックアウト」のクレジット決済設定タブが 表示され、PayPal エクスプレスチェックアウトの設定ができるようになります。(Welcart1.9 以降)

| 更新しました。                                                            |                                        |                     |
|--------------------------------------------------------------------|----------------------------------------|---------------------|
| クレジット決済会社選択 PayPal(EC)                                             |                                        |                     |
| 用できるクレジット決済代行会社                                                    |                                        | 利用中のクレジット決済代行会社     |
| 用したいクレジット決済代行会社を右側こドラッグしてください。<br>ラッグ後は必ず「クレジット決済会社を更新する」ボタンをクリックし | てけださい。                                 | PayPalエクスプレスチェックアウト |
| WelcartPay                                                         | ゼウス                                    | 内にいいようなな外本事経する      |
| ルミーズ                                                               | Cloud Payment                          | フレンドリアの中国社 さかわりた    |
| PayPalウェブペイメントブラス                                                  | ソフトバンク・ベイメント・サービス                      |                     |
| テレコムクレジット                                                          | ベイデザイン                                 |                     |
| みずほファクター                                                           | アナザーレーン                                |                     |
| ベリトランス Air-Web                                                     | ~~~~~~~~~~~~~~~~~~~~~~~~~~~~~~~~~~~~~~ |                     |
| DSKペイメント                                                           | e-SCOTT Smart                          |                     |
| Yahoo!ウォレット                                                        | イブシロン                                  |                     |

管理画面 Welcart Shop > クレジット決済設定

2. PayPal エクスプレスチェックアウトの設定

「PayPal アカウント」もしくは「Sandbox」をもとに、クレジット決済設定を行います。

PayPal エクスプレスチェックアウトタブをクリックすると、下記の画面が表示されます。

| <u>PayPal</u><br><u>にクスプレスチェックア</u><br><u>ウト</u> | <ul><li>利用する</li></ul>                             | 0                         | 利用しない               |
|--------------------------------------------------|----------------------------------------------------|---------------------------|---------------------|
| 動作環境                                             | テスト(Sandbox)                                       | ۲                         | 本稼動                 |
| APIユーザー名                                         | abcdefghijklmnopqrstu                              |                           |                     |
| <u> APIパスワード</u>                                 | abcdefghijklmnopqrstu                              |                           |                     |
| 署名                                               | abcdefghijklmnopqrstuvwxyzA<br>本番環境用APIユーザ名、APIバスワ | BCDEFGHIJKLM<br>ード、署名の情報に | IN<br>はこちらから取得可能です。 |
| PayPalアカウント(メ<br>ールアドレス)                         | test@test.com                                      |                           |                     |
| 支払いベージの画像                                        | http://XXXX/XXX/XXX.jpg                            | Ĺ                         |                     |
| 支払いページの背景色                                       | <ul> <li>設定する</li> </ul>                           | 設定しない                     |                     |
| 支払いページの背景色                                       | # FFFFFF                                           |                           |                     |
| og In with PayPal                                | ● 利用する ○                                           | 利用しない                     |                     |
| Live Client ID                                   | abcdefghijklmnopqrstuvwxyzA                        | BCDEFGHIJKLM              | IN                  |
| Live Secret                                      | abcdefghijklmnopqrstuvwxyzA                        | BCDEFGHIJKLM              | IN                  |
| SandBox Client ID                                | abcdefghijklmnopqrstuvwxyzA                        | BCDEFGHIJKLM              | IN                  |
| SandBox Secret                                   | abcdefghijklmnopqrstuvwxyzA                        | BCDEFGHIJKLM              | IN                  |
|                                                  | REST API apps の登録はこちらから                            | 行えます。                     |                     |
| ayPalエクスプレスチェックア                                 | "ウトの設定を更新する 🔽 下記ご利用                                | 条件に同意する                   |                     |

PayPal エクスプレスチェックアウト for Welcart

#### PayPal エクスプレスチェックアウト

PayPal エクスプレスチェックアウトを利用するかどうか選択してください。

#### 動作環境

テスト(Sandbox)か本稼働どちらを利用するか選択してください。

## API ユーザー名

PayPal アカウントもしくは Sandbox で「個人設定メニュー → API アクセス」から「API 信用証明 書の要求」で取得した API ユーザーネームを入力してください。

#### APIパスワード

PayPal アカウントもしくは Sandbox で「個人設定メニュー → API アクセス」から「API 信用証明 書の要求」で取得した API パスワードを入力してください。

#### 署名

PayPal アカウントもしくは Sandbox で「個人設定メニュー → API アクセス」から「API 信用証明 書の要求」で取得した署名を入力してください。

#### PayPal アカウント(メールアドレス)

PayPal アカウントに関連付けられているメールアドレスを入力してください。

# 支払いページ

| お客さまの注                                                | E文の明細                 | PayPaiアカウントから支払う<br>アカウントにログインしてお買い物を完 | 2<br>733            | <b>PayP</b> al" ( |
|-------------------------------------------------------|-----------------------|----------------------------------------|---------------------|-------------------|
| 說明                                                    | 金額                    | ▼ クレジットカードで支払う                         |                     |                   |
| ト <u>マト 5個入パック</u><br>商品番号:ABC001<br>単価:¥430<br>数量:10 | ¥4,300                | (オブション) PayPallに新規登録して                 | て、今後のお買い物でよりスピーディにお | 支払い               |
| <b>商品合計</b><br>税金                                     | <b>¥4,300</b><br>¥215 | カード番号                                  | <b>□</b>            | •                 |
| Ø                                                     | 숌計¥4,515 JPY          | 支払いタイプ                                 |                     | ЛСВ               |
| ~~                                                    |                       | 有効期限                                   | mm(月) yy(年)         |                   |

PayPal エクスプレスチェックアウト画面

支払いページの画像

ショップロゴ画像の URL を入力してください。未入力の場合事業名が表示されます。

上記画像の ① の部分に指定された画像が表示されます。

画像の最大サイズは幅 190 ピクセル×高さ 60 ピクセルで、利用可能な画像のファイル形式は jpg、 png、gif になります。

PayPal は、セキュア(https)サーバーに格納されている画像を使用することをお勧めします。

#### 支払いページの背景色

支払いページの背景色をショップのイメージにあわせた色に変更することができます。 上記画像の ② の部分に白色から指定色へのグラデーションが表示されます。

「設定する」を選択後、フィールドをクリックするとカラーピッカーが表示されます。

# Log In with PayPal

# Log In with PayPal

Log In with PayPal を利用するかどうかを選択してください。

Live Client ID

REST API apps で登録した本稼働用の Client ID を入力してください。

#### Live Secret

REST API apps で登録した本稼働用の Secret を入力してください。

#### SandBox Client ID

REST API apps で登録した SandBox 用の Client ID を入力してください。

#### SandBox Secret

REST API apps で登録した SandBox 用の Secret を入力してください。

# 支払方法登録

クレジット決済設定が完了したら、支払方法の登録を行います。

#### 管理画面 Welcart Shop > 基本設定「支払方法」

| 支払方法名                                    | 説明                                                                                       |                      | 決済種別                                 |   | 決済モジュール |
|------------------------------------------|------------------------------------------------------------------------------------------|----------------------|--------------------------------------|---|---------|
| PayPal                                   | <div><a <="" href="#" td=""><td>÷</td><td>PayPal決済(EC)</td><td>T</td><td></td></a></div> | ÷                    | PayPal決済(EC)                         | T |         |
| <ul> <li>使用 停止</li> <li>削除 更新</li> </ul> | oncick- javascriptionoow.open( https://www.paypai.com/jp/                                | 選択<br>代金引換<br>代行業者決済 |                                      |   |         |
|                                          |                                                                                          |                      | PayPat決済(EC)<br>振込み(前払い)<br>振込み(後払い) |   |         |

#### 支払方法名

フロントにて表示される支払方法名を指定します。支払方法名は後で変更することができます。

#### 説明

決済種別「PayPal 決済(EC)」を選択して支払方法を追加すると自動で「PayPal について」の説 明書きが挿入されます。

海外向けのサイトでご利用になる場合は、この説明を下記コードに変更する必要があります。

<div><a title="How PayPal Works" href="#"><img

src="https://www.paypalobjects.com/webstatic/mktg/logo/AM\_SbyPP\_mc\_vs\_dc\_ae.jpg" alt="PayPal

Acceptance Mark" border="0" /></a></div>

<div><a href="https://www.paypal.com/webapps/mpp/paypal-popup" target="\_blank">about PayPal</a></div>

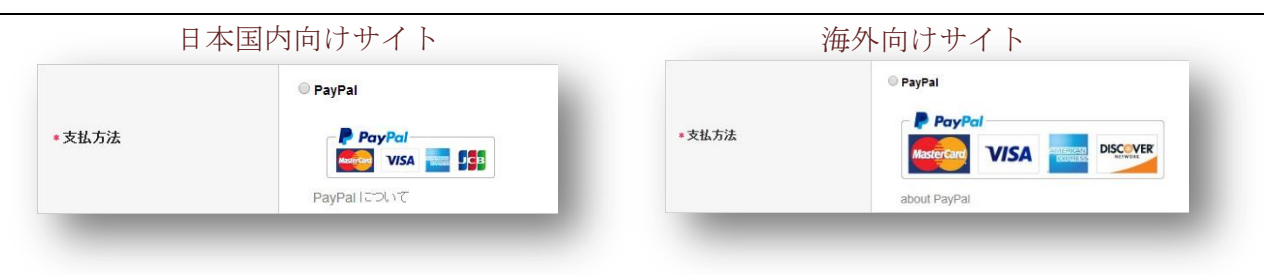

## 決済種別

決済の種別を選択します。

ここに「PayPal 決済(EC)」が表示されない場合は、先にクレジット決済設定を行ってください。

PayPal エクスプレスチェックアウト for Welcart

#### 決済モジュール

必ず空白にしておいてください。

#### 使用・停止

フロントに支払方法を表示する場合は「使用」、表示しない場合は「停止」を選択します。 決済代行会社を変更した時などは、削除をせずに「停止」にしておきます。

使わなくなった決済は、クレジット決済設定にて「利用しない」に設定することを忘れないように しましょう。

#### 削除・更新

必要ない支払方法は削除します。

ただし、過去にこの支払方法で購入された受注がある場合、削除してしまいますとその受注の支払 方法が分からなくなってしまいます。

このような場合は削除せずに「停止」で更新します。

#### ドラッグ&ドロップによるソート

登録した支払方法は、左側の四角いブロックをドラッグ&ドロップすることで並べ替えができます。 フロントでは管理画面の並び順と同じ順序で表示されます。

# 接続テスト

# PayPal エクスプレスチェックアウト

#### 実施手順

- クレジット決済設定および支払方法の登録ができているか確認します。
   クレジット決済設定は、Sandbox に売り手アカウントでログインして取得した情報で設定を行ってください。
- 支払方法で PayPal エクスプレスチェックアウトを選択して、テスト購入を行います。
   内容確認ページにて「PayPal でチェックアウト」ボタンを押すと PayPal の決済画面に遷移します。「PayPal アカウントで支払う」と「カードで支払う」では、いずれもテスト用の買い手アカウントで決済を行ってください。
- Sandbox に売り手アカウントでログインし、「マイアカウント → 取引履歴」をクリックする と、取引履歴が一覧で表示されます。「詳細」リンクから、取引の詳細が確認できます。 購入テストで決済完了した取引が反映されていることを確認してください。
- 4. 購入テストが完了したらクレジット決済設定を本番環境のものに変更してください。

#### 決済情報の連携

Welcart の受注をキャンセルもしくは削除を行っても、PayPal エクスプレスチェックアウトは取消 にはなりません。

PayPal アカウントもしくは SandBox から返金処理を行ってください。

受注金額の変更を行った場合も、同じように PayPal アカウントもしくは SandBox から金額変更処 理を行ってください。

#### 決済エラーの確認

決済にエラーが発生すると、「不明なエラーが発生しました」とのエラー画面が表示されます。 と同時に、管理画面では決済エラー発生の告知メッセージが表示されます。

「決済エラーログ」をクリックすると、エラーログの一覧が表示され、いつどのようなステータス でエラーが発生したかを確認できます。

エラーを確認したら、不要なエラーログを全て削除してください。エラーログ一覧が残っている限 り、管理画面では決済エラー発生告知が表示されます。

不具合調査を依頼する場合は、詳細ログを出力してメールにコピー&ペーストしてください。

| <u>育</u> :    | エラーが発行                               | 生しました。決済エ語                                               | ラーログを確認してください。発                                                  | 卷生日時:[ 2016-03-           | 01 12:51:19 ]                 |
|---------------|--------------------------------------|----------------------------------------------------------|------------------------------------------------------------------|---------------------------|-------------------------------|
|               | 1 7 2 4 603                          | 2014                                                     |                                                                  |                           |                               |
| n             | 1.7.2.160:                           | 3011                                                     |                                                                  |                           |                               |
|               |                                      |                                                          |                                                                  |                           |                               |
| <b>3</b> 14   | ‡ first≪                             | < prev< 1 >ne                                            | xt >>last 操作フィールド表                                               | 示                         |                               |
| 8 作           | ‡ first≪                             | <pre>&lt; prev&lt; 1 &gt;ne:<br/>注文番号</pre>              | xt >>last 操作フィールド表<br>日付                                         | 示<br><b>会員No</b>          | 氏名                            |
| 8 伴<br>]<br>] | first≪<br>ID ▼<br>1212               | <pre>&lt; prev&lt; 1 &gt;net </pre> 注文番号  001212         | xt >>last 操作フィールド表<br>日付<br>2016-03-01 11:30                     | 示<br>会員No<br>1028         | <b>氏名</b><br>動作 テスト           |
| 8 伴<br>]<br>] | <pre>first&lt;- ID ▼ 1212 1209</pre> | <pre>&lt; prev&lt; 1 &gt;net </pre> 注文番号  001212  001209 | xt >>last 操作フィールド表<br>日付<br>2016-03-01 11:30<br>2016-02-29 15:10 | 示<br>会員No<br>1028<br>1028 | <b>氏名</b><br>動作 テスト<br>動作 テスト |

管理画面 決済エラー発生告知

#### 予期せぬエラーの対処方法

正常決済を行っているのにエラーとなってしまう場合、以下の点を確認します。

- クレジット決済設定に間違いはないか
- NG テストカードを使用していないか
- SSL 証明書は正常か(SHA2 は必須、TLS1.2 のみの制限は 2017 年より実施)
- Basic 認証や IP アドレスによるアクセス制限をしていないか
- 他のプラグイン(メンテナンスモードを含めて)を停止して動作確認してみる
- テーマを Welcart Default テーマに切り替えてみる

#### 留意事項

- SSL に関しましては、ご利用のサーバー会社にお問い合わせください。
- Welcartは、支払方法ページなどのチェックアウト遷移画面で JavaScript を使用しています。
   テーマ制作・カスタマイズ時に JavaScript のエラーがないかを確認してください。
   エラーがある場合、正常に決済できなくなる可能性があります。

どうしても改善しない場合は、下記 URLより不具合調査をご依頼ください。

http://www.welcart.com/wc\_nav/solution-maintenance/

# 運用上の注意点

#### 本番モードへの切り替え

Sandbox で問題なく購入テストが行えたら、動作環境を本稼働に切り替えます。 念のために実際のクレジットカードを使って購入テストを行い、正常に決済されることを確認して ください。

決済エラーが発生した時

決済エラーログを確認して、特に処置する必要がないものはログを削除してください。

受注の取りこぼし発生時の対応

PayPal アカウントに決済が正常に登録されたにもかかわらず、Welcart の受注データが記録されて いない場合、以下の方法で受注データの復旧ができます。

1. PayPal アカウントより取引履歴 → 詳細を開いて、「カスタム」の値をメモします。

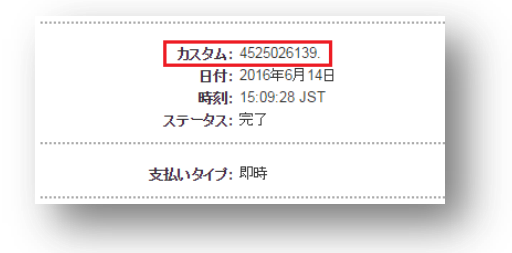

Welcart 管理画面の受注リスト画面にて、「決済直前ログー覧」ボタンを押してダイアログを表示します。ダイアログ内のリンクキーが、PayPal アカウントの取引データに記録されている「カスタム」の値と一致するものを探して「詳細」をクリックします。

| 朔 | 決済直前ログ一覧                                                             |                      |            |       | ×                                            |    |             | 期間。      | ◎去30日  |              |
|---|----------------------------------------------------------------------|----------------------|------------|-------|----------------------------------------------|----|-------------|----------|--------|--------------|
|   |                                                                      | 登録日                  | リンクキー      | 氏名    | 決済種別                                         | 受注 | 171-92-51   | 決済直前ログ→臀 | 決済エラーロ | 1万一階         |
|   | 2<br>1<br>1                                                          | 016-03-01<br>2:51:14 | 6008190000 | 動作テスト | クレジットカード決済[カード決済(e-<br>SCOTT Smart)]         |    | 入金状況        | 処理状態     | 発送日    |              |
| 3 |                                                                      |                      | 6990776486 | 動作テスト | コンビニ・ネットバンク決済[オンライン<br>収納代行(e-SCOTT Smart)]  |    | 入金済み        | 新規受付     |        | HURR         |
| 2 | 2<br>1<br>1                                                          | 016-02-29            | 4413998635 | 動作テスト | コンビニ・ネットバンク決済[オンライン<br>収納代行(e-SCOTT Smart)]  |    | 未入金<br>入金済み | 新規受付     |        | HURR<br>HURR |
|   | □ 〕<br>〕<br>〕<br>〕<br>〕<br>〕<br>〕<br>〕<br>〕<br>〕<br>〕<br>〕<br>〕<br>〕 | 016-02-29<br>4:54:34 | 0368212876 | 動作テスト | コンビニ・ネット バンク決済[オンライン<br>収納代行(e-SCOTT Smart)] |    |             |          |        |              |
|   |                                                                      |                      |            |       |                                              |    |             |          |        |              |
|   |                                                                      |                      |            |       | ログ検索 ログ削除 閉じる                                |    |             |          |        |              |

 詳細ダイアログで内容を確認し「受注データ登録」ボタンを押すと、その内容で受注データが 登録されます。その際、受注日時をログの登録された日時か、データ復旧処理を行った日時か を選択できます。

| 2016-03-01 11:15:56<br>6990776486<br>動作 テスト 様<br>ドウサ テスト 様 | <ul> <li>●受注</li> <li>●受注</li> </ul> | 日時に登録日を設定<br>日時に現在の時刻を設 | 淀                                    |                       |
|------------------------------------------------------------|--------------------------------------|-------------------------|--------------------------------------|-----------------------|
| 6990776486<br><b></b><br>動作 テスト 様<br>ドウサ テスト 様             |                                      |                         |                                      |                       |
| <b>しましますが、 クロ</b><br>動作 テスト 様<br>ドウサ テスト 様                 |                                      |                         |                                      |                       |
| 動作 テスト 様<br>ドウサ テスト 様                                      |                                      |                         |                                      |                       |
| 動作 テスト 様<br>ドウサ テスト 様                                      |                                      |                         |                                      |                       |
| 動作 テスト 様<br>ドウサ テスト 様                                      |                                      |                         |                                      |                       |
| ドウサ テスト 様                                                  |                                      |                         |                                      |                       |
|                                                            |                                      |                         |                                      |                       |
| 000-0047                                                   |                                      |                         |                                      |                       |
| 10.04                                                      |                                      |                         |                                      |                       |
| 0.7464(070.02)                                             |                                      |                         |                                      |                       |
| 555                                                        |                                      |                         |                                      |                       |
|                                                            |                                      |                         |                                      |                       |
| 002040007                                                  |                                      |                         |                                      |                       |
|                                                            |                                      |                         |                                      |                       |
|                                                            |                                      |                         |                                      |                       |
|                                                            |                                      | 受注デー                    | 夕登録                                  | 閉じる                   |
|                                                            | 555                                  | 555                     | ************************************ | 555<br>555<br>受注データ登録 |

なお、受注の取りこぼしが頻繁に起こる場合は、ご利用のサーバーのスペックが低い可能性があり ます。サーバー移行をご検討ください。

# よくあるお問い合わせ

#### Q 定期購入や継続課金は利用できますか?

- A 定期購入には対応していません。自動継続課金は「WCEX DL Seller」を導入することで利用で きます。
- Q 決済購入操作を行ってみたいのですがデモサイトはありませんか?
- A こちらのデモサイトは、PayPal エクスプレスチェックアウトを設定しています。 http://demo.welcart.info/paypal/wordpress/

PayPal エクスプレスチェックアウトでの購入が体験できます。

- Q スマホで購入ができません
- A SSL、非SSL切り替えをサイトで行っている場合は、スマホ対応として拡張プラグイン「WCEX
   Mobile」の導入が必要です。モバイル設定画面にて「リモートアドレスチェックを行う」のチェックを外してください。

SSL 切り替えを行わず、常時 SSL のサイトでは「WCEX Mobile」の導入の必要はありません。

#### Q 使ってはいけないプラグイン等はありますか?

- A 以下のようなプラグインは併用しない事をお勧めいたします。 また、他にも併用できないプラグインがあると考えられますので、不具合が出た場合は、まず Welcart 関連以外のプラグインを停止して動作確認してみてください。
  - キャッシュプラグインは、いずれも個人情報の漏洩が懸念されます。
     十分にキャッシュに対する知識がない場合は使用しないでください。
  - HTTPS プラグインを使用している場合、決済エラーとなる可能性があります。
  - JavaScript や CSS を最適化するプラグインは、様々な動作がエラーとなる可能性が高まり ます。
  - バイリンガルプラグインは併用できません。